# 老人クラブ運営費補助金申請について

目 次

| 令和7 | 年度 | 老, | 人! | クラ  | ブ | 補 | 助 | 金 | 額 |   | 覧 | 表 |   | • | • | • | • | • | • | • | • | • | • | 2 | ペ- | ージ |
|-----|----|----|----|-----|---|---|---|---|---|---|---|---|---|---|---|---|---|---|---|---|---|---|---|---|----|----|
| 提出時 | チェ | ツク | クリ | リス  | ト | • | • | • | • | • | • | • | • | • | • | • | • | • | • | • | • | • | • | 3 | ペ- | ージ |
| 記入要 | 領・ | •  | •  | ••• | • | • | • | • | • | • | • | • | • | • | • | • | • | • | • | • | • | • | • | 4 | ペー | ージ |
| 老人ク | ラブ | 運會 | 封書 | 責補  | 助 | 事 | 業 | 歳 | 入 | 歳 | 出 | 決 | 算 | 書 | • | 予 | 算 | 書 | 用 | 語 | 説 | 明 | • | 7 | ペー | ージ |
| ホーム | ペー | ジオ | りじ | う書  | 類 | を | ダ | ウ | ン | D | _ | ド | す | る | 方 | 法 | • | • | • | • | • | • | • | 8 | く  | ージ |
| 電子申 | 請の | 実加 | 奄ミ | 手順  | • | • | • | • | • | • | • | • | • | • | • | • | • | • | • | • | • | • | • | 9 | ぺ  | ージ |

### 【作成前に必ずお読みください】

①作成にあたっての注意事項を、記入要領(4~6ページ)及び記入例に 記載しています。必ずご確認いただきながら、作成をすすめてください。

②記入を間違えた場合は、修正液は使用せず二重線で取り消してください。 訂正印も不要です。

③提出前に3ページのチェックリストを活用し、提出書類に漏れがないよ うご確認ください。

④ 市へ提出された書類は返却できません。</u>控えが必要な場合は、各クラブ で写しを準備してから提出してください。

⑤会員名簿に必要項目以外が記載されている場合は、<u>再提出</u>となります。

### 令和7年度老人クラブ補助金額一覧表

| 会員数         | 補助金額(年間) |
|-------------|----------|
| 200 人以上     | 83,760円  |
| 199 人~100 人 | 62,820円  |
| 99 人~80 人   | 48,860円  |
| 79 人~70 人   | 45,370円  |
| 69 人~50 人   | 41,880円  |
| 49 人~40 人   | 20,940 円 |
| 39 人以下      | 10,470 円 |
| 24 人以下      | 補助金対象外   |

※年度途中での申請の場合、月割りとなります。

**賛助会員の定義を令和6年度の補助金申請から変更しました!!** 他地区にお住まいの 60 歳以上で活動に参加されている方も、 賛助会員ではなく<u>普通会員として申請可</u>とします。 ※<u>ただし、複数クラブで普通会員となることはできません。</u>

※書類の提出時にご活用ください。

| $\square$                   | 書類             |  | チェック項目                    |
|-----------------------------|----------------|--|---------------------------|
|                             |                |  | ①-2(裏面)2歳出の⑫次年度繰越金項目は     |
| ロ <sup>(①</sup> 実績)<br>(ピン・ | ①実績報告書         |  | <u> ⑧~</u> ①の合計額の2倍未満である。 |
|                             | (ピンク色)         |  | ①-2(裏面)右下の署名欄には、会長以外の     |
|                             |                |  | 2名の署名がある。                 |
|                             |                |  | ②-1(表面)の太枠内の普通会員はクラブ活     |
|                             |                |  | 動に参加している人数となっている。         |
|                             | ② 補助金等交付申請書    |  | ②-1(表面)の事業計画書の事業内容の回数     |
|                             | (黄色)           |  | は月に2回以上となっている。            |
|                             |                |  | 積立金がある場合は、2-2(裏面)[サ]積     |
|                             |                |  | 立金の( )に使途を記入している。         |
|                             |                |  | 前年度から口座名義人を含むすべての情報       |
|                             |                |  | に変更がない。                   |
|                             |                |  | 該当する□のどちらかにチェックを入れて       |
|                             | ③ 詞水音          |  | いる。                       |
|                             |                |  | 口座名義人が個人名のみの場合は、委任状       |
|                             |                |  | を記入している。                  |
|                             |                |  | 会長の認印が二か所に押してある。          |
|                             | ④ 通信の 円        |  | 前年度から口座情報(口座名義人を含む)に      |
|                             |                |  | 変更があるクラブは添付している。          |
|                             |                |  | 普通会員は活動に参加している方のみとな       |
|                             | ◎ △吕夕簿         |  | っている。                     |
|                             | <sup>(1)</sup> |  | 氏名、住所、生年月日、年齢、会員の種類       |
|                             |                |  | 以外の記載はない。                 |
|                             | ⑥ 役員名簿         |  | ②を提出するクラブ                 |
|                             | ⑦ 規約           |  | <u>変更があったクラブのみ</u>        |
|                             | ⑧ 会長変更届        |  | 変更があったクラブのみ               |

※令和6年度に補助金申請をし、令和7年度は補助金申請をしない場合は、

実績報告書(ピンク色の紙)のみ提出してください。

※令和6年度に補助金申請を見送ったクラブ(繰越金が多い、会員人数が少な

### い)も申請条件を満たせば令和7年度の補助金申請は可能です。

#### 記入要領

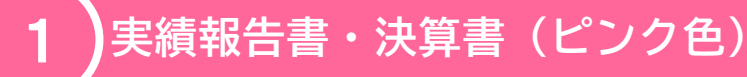

・令和6年度に補助金交付を受けた場合、本紙は提出必須です。

・実績報告書は、社会奉仕活動、教養講座開催、健康増進事業で構成されています。

・事業内容に記載いただく活動はクラブの活動のみとしてください。

・裏面の決算書を作成し、会長以外の2名以上の署名をもらいます。

※表面の事業内容、裏面の決算書は各クラブ独自様式の提出も可とします。

※周年行事・備品購入等の理由により積立を行っている場合は、歳出欄の項目の「積立 金」の()に、積立の理由を記載してください。

※繰越金が支出額の2倍以上になる場合は、令和7年度の申請はお控えください。

<u>※令和7年度の補助金申請を見合わせても、繰越金が支出額の2倍未満になった年度</u> の翌年度は申請いただけます。

## **2**)申請書・予算書(黄色)

・令和7年度の補助金交付申請をする場合、本紙は提出必須です。

・会員数は、普通会員と、賛助会員とに分けて記入します。

普通会員 60歳以上で活動に参加されている方 補助対象です

**賛助会員** 60 歳未満の方、活動に参加できない方 補助対象にはなりません

※交付申請額は、普通会員の人数に応じて異なります。(2ページを参照。)

※申請時点で普通会員数 25 名以上のクラブが補助対象となります。

※他地区にお住まいの方も、60歳以上でクラブ活動に参加していれば、普通会員として認めますが、普通会員として複数のクラブに所属することはできません。

・月に2回以上活動ができるよう、活動計画を作成します。

・事業内容に記載いただく活動は町内会単独での活動・行事等の<u>老人クラブの活動以</u> 外は記載しないでください。

・積立を行っている場合は、歳出欄の項目「積立金」の積立金の( )に、<u>積立の理由</u> <u>を記載</u>してください。

・<u>活動場所(町内会館名・公園等)を記入</u>してください。

※予算の合計額は、市の補助金の倍を超える額以上としてください。

※表面の事業計画書、裏面の予算書は、各クラブ独自様式での提出も可とします。 ※歳出欄の項目の「予備費」は、災害等の緊急事態への対応などを記載してください。

3)請求書

・金額は、申請書の交付申請額を記入します。

※金額の修正はできません。金額に誤りがあった場合は再提出となります。

・<br />
会長の個人印を指定された二か所に押印します。(<br />
クラブ名の印鑑は不可です)

・口座情報をご記入の際は、以下の3例を参考にしてください。

#### 例① 前年度の口座情報と変更なし

→<u>「前年度の預金口座と変更なし」</u>にチェックをし、それ以降の記入なし。

#### 例② 前年度から<u>口座名義人のみ変わった</u>

→<u>「次の預金口座に振り込む」</u>にチェックをし、口座情報を<u>すべて通帳のとおりに記載</u>。 通帳の写しも提出必要。

◆前年度の口座情報(例)

| 金融機関<br>名  | ţ | 地域 | 力 |   |   |   | 銀<br>信用<br>協同 | 行<br>金庫<br>組合 | 本・<br>名 | 支店   | 横須賀                     | 本店<br><u>支店</u><br>支所 |
|------------|---|----|---|---|---|---|---------------|---------------|---------|------|-------------------------|-----------------------|
| 本・支店<br>番号 | 1 | 2  | 3 |   |   |   |               | 普             | יכ).    | リガナ) | オガワチョウクラブ<br>カイチョウ チイキチ | カラ                    |
| 口座番号       | 4 | 5  | 6 | 7 | 8 | 9 | 0             | 通             | 日義人     | 座名   | 小川町クラブ<br>会長 地域 力       |                       |

◆今年度の口座情報(例)

| 金融機関<br>名  | ţ | 地域 | 力 |   |   |   | 銀<br>信用<br>協同 | 行<br> 金庫<br> 組合 | 本・支店<br>名     | 本<br>横須賀 支<br>ま          | <u>店</u><br>瓦<br>瓦 |
|------------|---|----|---|---|---|---|---------------|-----------------|---------------|--------------------------|--------------------|
| 本・支店<br>番号 | 1 | 2  | 3 |   |   |   |               | 普               | ( フ リ ガ<br>ナ) | オガワチョウクラブ<br>カイチョウ ヨコスカバ | 、ナ                 |
| 口座番号       | 4 | 5  | 6 | 7 | 8 | 9 | 0             | 通               | 口 座 名<br>義人   | 小川町クラブ<br>会長 横須賀 花       |                    |

例③ 前年度からすべての情報が変わった

※口座名は、一部省略した場合や誤字があった場合は、振込できません。

あわせて、<u>通帳の写し(</u>銀行、支店名、口座名義人、口座番号が記載されている部分) を準備します。(表紙の裏)

<sup>→「&</sup>lt;u>次の預金口座に振り込む</u>」にチェックをし、口座情報を<u>すべて通帳のとおりに記載</u>。 通帳の写しも提出必要。

◆委任状について◆

口座名義人が個人名のみの場合は、下部の「委任状」の記載が必要です。

例:口座名義人:横須賀 花子 → 委任状必要

口座名義人:小川町クラブ 横須賀 花子 → 委任状不要

※<u>委任状には会長個人の印鑑が必須</u>です。<u>電子での提出はできません。</u>

) 会員名簿

4

- ・会員の、氏名・住所・生年月日・年齢・会員の種類を記載します。
- ・原則、本市指定の様式をご使用ください。
- ・会員の種類は、「普通会員(60歳以上の会員)」もしくは「賛助会員(60歳未満の会員)」 に〇をつけます。

※任意様式で提出される場合は、<u>上記必要項目以外の記載</u>(電話番号、世帯状況、干 支等)<u>がある場合は、情報を削除</u>してください。必要項目以外が記載されている場合は、 <u>再提出</u>となります。

## 5 ) 老人クラブ役員会簿

・会長の氏名・住所・電話番号、副会長、会計の氏名、クラブ会員数(賛助会員は除く)を 記載します。

・なお、提出書類に関するお問い合わせが会長以外の場合は、担当者の氏名、電話番号 を記載します。

・横須賀市老人クラブ連合会(市老連)への加入状況(加入もしくは未加入)について、〇 をつけます。

## 老人クラブ運営費補助事業歳入歳出決算書・予算書用語説明

歳入

| 項目     | 内訳       | 説明                           |
|--------|----------|------------------------------|
|        | 会費       | 会員からの定例的な会費                  |
| 云貝     | 参加会費     | 新年会や敬老会などの行事の参加費             |
| 助成金    | 自治会からの助成 | 町内会・自治会からの助成金                |
| この曲    | 寄付金、祝儀   | 新年会等での寄付金                    |
|        | その他(利子等) | どの項目にも属さない収入                 |
| 前年度繰越金 | 前年度繰越金   | 令和5年度老人クラブ決算書の<br>次年度繰越金と同じ額 |

#### 歳出

| 項目                            | 内訳                                   | 説明                                            |
|-------------------------------|--------------------------------------|-----------------------------------------------|
|                               | 清掃・美化活動等経費                           | 町内、道路、公園等の清掃にかかる交<br>通費や飲食費等                  |
|                               | ー人暮らし・高齢者の訪問等経費                      | 友愛活動での訪問や見舞い等                                 |
| 活動費<br>(社会奉仕活動費)<br>(教養講座)    | 趣味・サークル活動<br>(カラオケ・囲碁・麻雀・将棋・手<br>芸等) | 各種講座にかかる諸経費、講師代等                              |
| (健康瑁進事業 <i>)</i><br>  (その他事業) | 交通安全・防災訓練等経費                         | 講演会への講師謝礼やお茶等                                 |
|                               | グラウンドゴルフ・ボッチャ・ゲー<br>トボール等経費          | 場所代や用具購入費、参加者へのお茶<br>等                        |
|                               | その他経費                                | その他、かかる経費                                     |
|                               | 事務経費                                 | 光熱水費・文具・一般消耗品等                                |
| クラブ運営費                        | 総会・月例会経費等(印刷費・交通<br>費・会場代・飲食費等)      | 総会にかかる通知印刷費、交通費等、<br>月例会等の飲食費等、会長研修会の交<br>通費等 |
| 合也会                           | 市老連負担金                               | 市老連の負担金                                       |
| 月 月 伊 立                       | 地区老連負担金                              | 地区老連の負担金                                      |
| 積立金                           | 積立金                                  | 備品購入、周年行事等の積立金                                |
| 次年度繰越金                        | 次年度繰越金                               | 令和7年度予算書(黄色の紙)<br>前年度繰越金と同じ額                  |
|                               | 慶弔費                                  | 祝儀・香典等                                        |
| 予備費                           | その他                                  | 見舞金、祭礼寄付金等                                    |
|                               | 運営予備費、災害のための予備費等                     | 緊急時に備えるための費用                                  |

#### <u>※会費・補助金を使って個人へ食事を出す場合、会員や公に説明ができるようにして下さい。</u> ※補助金は、商品券等の購入には使用できません。

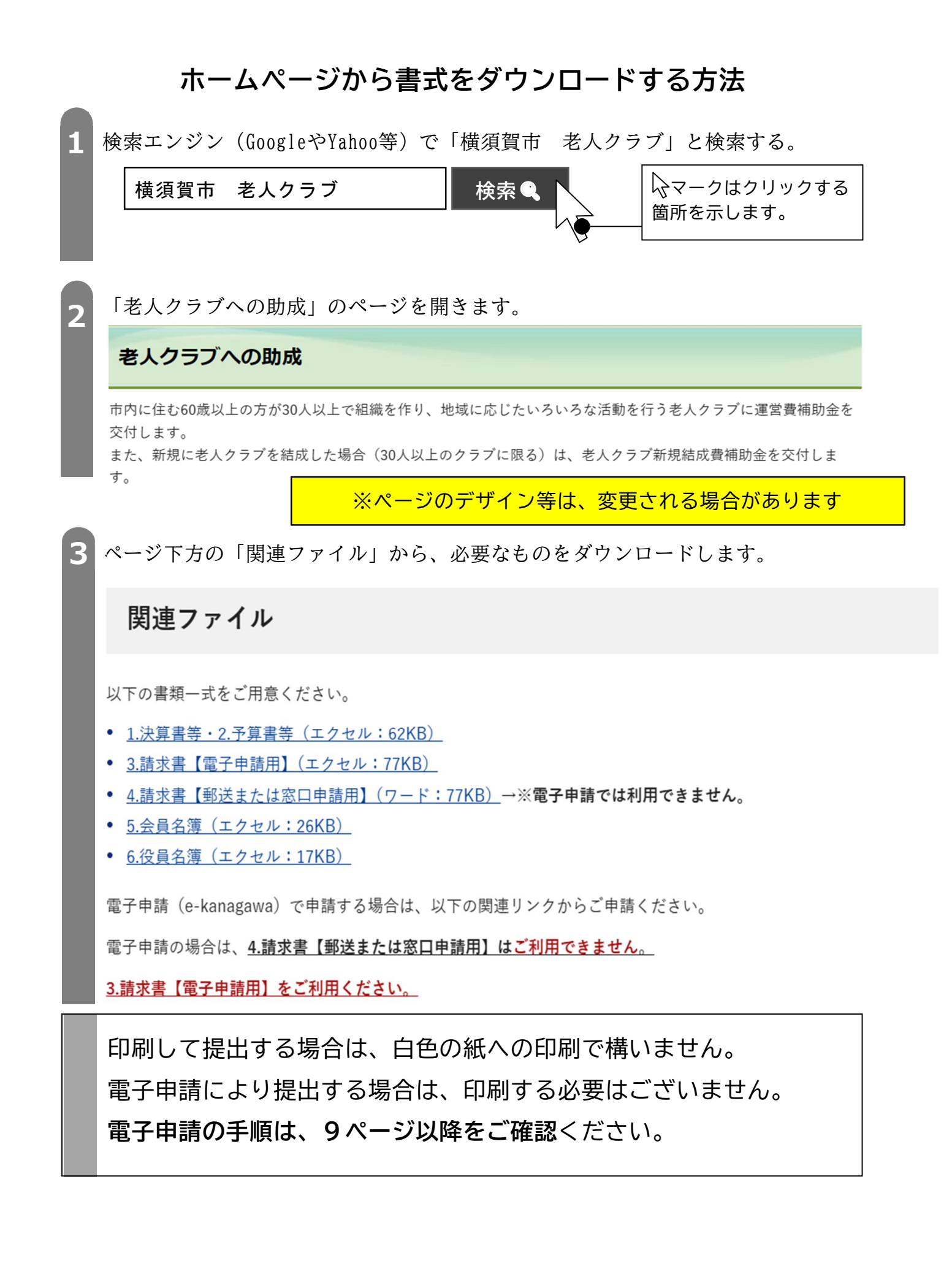

#### 電子申請の実施手順

□**パソコン**が必要です(スマートフォンは対応しておりません)。 □**インターネット環境**が必要です。 □連絡のとれるメールアドレスが必要です。

| ÷     | <u>STEP1</u> 申請書類を作成する。                 |
|-------|-----------------------------------------|
| 夫     | <u>STEP2</u> 「電子申請」のページを開く。             |
| 坚     | <u>STEP3</u> メールアドレスを登録する。              |
| 「「」「」 | <u>STEP4</u> 届いたメールのリンクをクリックし、申請ページを開く。 |
| 川只    | STEP5 申請ページに入力・添付して、申請する。               |

## STEP1 申請書類を作成する

「老人クラブへの助成」からファイルをダウンロードします。

#### 老人クラブへの助成

 $(\mathbf{1})$ 

(2

(3)

以下の書類一式をご用意ください。

- 1.決算書等・2.予算書等(エクセル:62KB)
- <u>3.請求書【電子申請用】(エクセル:77KB)</u>
- <u>4.請求書【郵送または窓口申請用】(ワード:77KB)</u>→※電子申請では利用できません。
- <u>5.会員名簿(エクセル:26KB)</u>

• <u>6.役員名簿(エクセル:17KB)</u> ※ページのデザイン等は、変更される場合がございます。

ダウンロードしたファイルを使用し、申請書類を作成します。

| 炡       | 実績書・決算  | 書 | 令和6年度の交付を受けた場合は作成が必要です。  |
|---------|---------|---|--------------------------|
|         | 申請書・予算  | 書 | 令和7年度の交付を受ける場合は作成が必要です。  |
| 1F<br>成 | 請求書 💥 🛉 | ) | 令和7年度の交付を受ける場合は作成が必要です。  |
| 資       | 会員名簿    |   | 氏名・住所・生年月日・年齢・会員の種類のみ記載し |
| 科       |         |   | てください。                   |
|         | 役員名簿    |   | 令和7年度の交付を受ける場合は作成が必要です。  |
|         |         |   |                          |

作成したファイルは、|ご自身のパソコンに保存してください。

| Ľ | <u>請求書</u> につきましては、 <u>PDF形式での保存が必要です</u> 。 |
|---|---------------------------------------------|
| 注 | ホームページ上に掲載している請求書の書式に、PDF形式で保存する            |
| 意 | 手順の例を示していますので、参考にご覧ください。                    |

|          | STEP 2        | ページを開く                                                   |
|----------|---------------|----------------------------------------------------------|
| 4        | 「老人クラ         | 「ブへの助成」(STEP1と同じページ)を開きます。                               |
|          | 老人クラ          | ブへの助成                                                    |
|          |               |                                                          |
| 5        | 「関連リン         | ク」にある「電子申請システム(外部リンク)」をクリックします。                          |
|          | 関連リング         | 7                                                        |
|          | ● <u>電子申請</u> | 清システム(外部サイト)                                             |
| <b>6</b> | 「利用者登         | 録せずに申し込む方はこちら」をクリックします。                                  |
|          |               | 利用者登録せずに申し込む方はこちら > 100000000000000000000000000000000000 |

# STEP3 メールアドレスの登録

| $\bigcirc$ | 利用規約を確認し、「同意する」をクリックします。             |
|------------|--------------------------------------|
|            | <利用規約>                               |
|            | 神奈川県e-kanagawa電子申請利用規約               |
|            | 上記をご理解いただけましたら、同意して進んでください。          |
|            | 一覧へ戻る         同意する                   |
|            |                                      |
| Ň          |                                      |
| 8          | 連絡のとれるメールアドレスを入力します。                 |
|            | 連絡先メールアドレスを入力してください。必須               |
|            | OOOO@mail.address.jq                 |
|            | 連絡先メールアドレス(確認用)を入力してください。 ②回ご入力ください。 |
|            | OOO @mail.address.jq                 |
|            | く         説明へ戻る         完了する         |
|            | $\sqrt{\sum}$                        |

### STEP4 ページを開く 9 ⑧で入力したメールアドレスに、メールが届いています。 ・ご自身のメールボックスをご確認ください。 ・メールの送信元が「@dshinsei.e-kanagawa.lg.jp」であることを必ず確認し、 メール本文に記載されたリンク(https://…)をクリックします。 STEP 5 申請する (10)画面の指示に従い、必要事項を入力し、作成したファイルを添付します。 会長のご氏名を入力してください。 必須 名: 力 氏: 地域 詳細は次ページです 老人クラブ名を入力してください。 必須 健長クラブ (11)入力・添付が完了したら、「確認へ進む」をクリックします。 入力項目は以上です。「確認へ進む」をクリックしてください。 ※エラーが出た場合は、 確認へ進む ご修正ください。 ページ下方の「申し込む」をクリックします。 < 入力へ戻る 申込む (13)「申込完了」の表示を確認し、整理番号とパスワードを控えます。 申込完了 ご提出を承りました。 書式審査の結果、修正等がございましたら、申請された方にご連絡を差し上げます。 よろしくお願いいたします。 手続きは以上です。

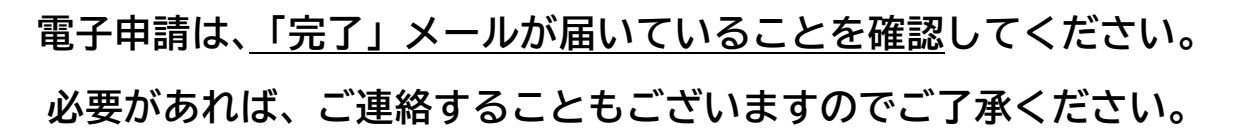